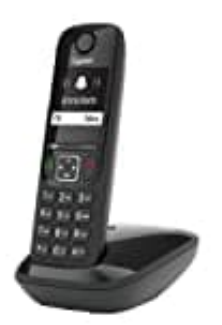

**Gigaset AS690** 

## Zusätzliche Mobilteile anmelden

So meldest du ein zusätzliches Mobilteil an:

## 1. Anmelde-/Paging-Taste an der Basisstation drücken:

Drücke die Anmelde-/Paging-Taste an der Basisstation für etwa 3 Sekunden, bis die Anzeige blinkt.

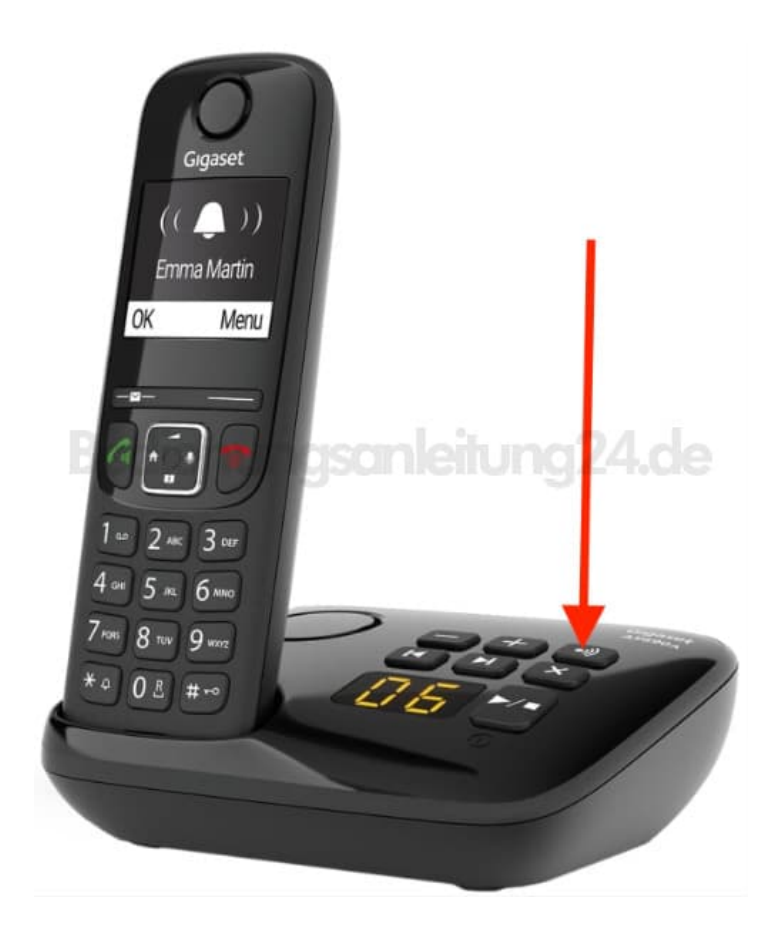

## 2. Mobilteil in den Anmeldemodus versetzen: Drücke auf dem Mobilteil die Taste "Menü".

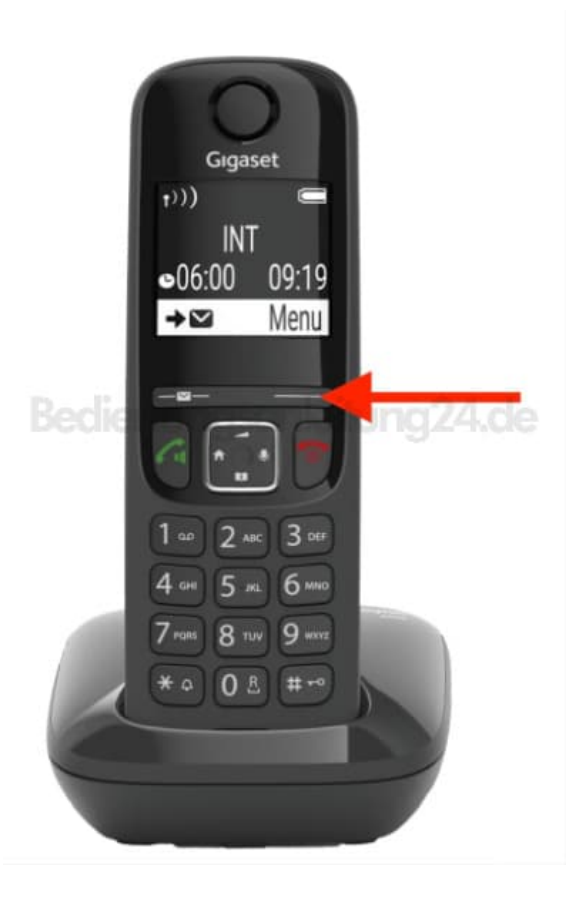

- 3. Navigiere zu "Einstellungen" > "Mobilteil" > "Anmelden".
- 4. Wähle die Basisstation aus (meistens "Basis 1").
- 5. Gib den System-PIN ein (standardmäßig "0000").

## 6. Anmeldung abschließen:

Das Mobilteil sucht nun die Basisstation und meldet sich automatisch an.

7. Nach erfolgreicher Anmeldung zeigt das Display des Mobilteils den aktuellen Status an.